## STANDARD OPERATING PROCEDURE

Title: Kinetics and Affinity Evaluation of Monoclonal Antibodies and Protein Interactions Using Biolayer Interferometry (BLI) on the Sartorius Octet Red96e

SOP#: M-141

Version #: 1

Authors: T. Caceres

Date Approved: August 31, 2021

Date Modified:

## 1. PURPOSE

This procedure will describe how to measure the equilibrium constant,  $K_D$ , the association rate constant,  $K_a$ , and the dissociation rate constant,  $K_d$ , of purified proteins or peptides and their purified cognate monoclonal antibodies by Biolayer Interferometry using a Sartorius Octet 96e instrument.

## 2. SCOPE

This procedure will describe sample preparation and operation of the Sartorius Octet Red96e instrument using either a capture or amine coupling immobilization method to measure affinity and kinetics parameters.

## 3. <u>RESPONSIBILITY</u>

It is the responsibility of person(s) performing this procedure to be familiar with lab safety procedures. It is the responsibility of person(s) performing this procedure to have read the references listed at the end of this document for proper training. Data analysis must be done by a person trained in the procedure and trained in the interpretation of results using the Data Analysis HT software. It is the responsibility of the analyst to follow the procedure steps as written and to document any deviations, problems, and observations during an experiment in their laboratory notebook.

## 4. EQUIPMENT

- 4.1. Octet Red96e<sup>™</sup>System; Pall ForteBio, Part No: 30-5051
- 4.2. Rainin Pipet plus LTS Pipettor, adjustable 100-1000 μL
- 4.3. Rainin Pipet plus LTS Pipettor, adjustable 20-200 µL
- 4.4. Rainin Pipet plus LTS Pipettor, adjustable 2-20 µL
- 4.5. Rainin Pipet plus LTS Pipettor, adjustable 0.1-2 μL
- 4.6. ForteBio Biosensor Dispenser (1.0 uL 10.0 uL) for biosensor(s) transfer
- 4.7. Multichannel pipettor, 20 uL 200 uL

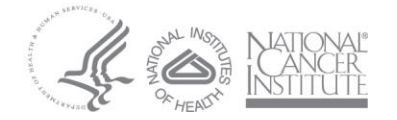

#### 4.8. Evaporation cover (white), Sartorius, Part #: 18-5132

## 5. MATERIALS

- 5.1. Octet® Anti-Mouse Fc Capture (AMC) Biosensors, Sartorius, Part #: 18-5088
- 5.2. Octet® Amine Reactive 2nd Generation (AR2G) Biosensors, Sartorius, Part #: 18-5092
- 5.3. Octet® Protein A (ProA) Biosensors, Sartorius, Part #: 18-5010
- 5.4. Octet® Protein G (ProG) Biosensors, Sartorius, Part #: 18-5082
- 5.4. Amine Coupling Second Generation Reagent Kit Part #: 18-5095
  - 10mM Sodium Acetate pH 4.0 Part #: 18-1068
  - 10mM Sodium Acetate pH 5.0 Part #: 18-1069
  - 10mM Sodium Acetate pH 6.0 Part #: 18-1070
  - 1M Ethanolamine pH 8.5 Part #: 18-1071
  - EDC 1g Part #: 18-1033
  - Sulfo-NHS 573mg Part #: 18-1067
- 5.5. 10X Kinetics Buffer, Sartorius, Part #:18-1092
- 5.6. Bio-Rad ProteOn<sup>™</sup> Glycine Buffer, pH 2.0 Cat.#: 176-2221
- 5.7. PBS 10X Solution Ultra Pure VWR Part #: J373-4L
- 5.8. Deionized, 0.22 µM filtered H<sub>2</sub>O, In-house or equivalent
- 5.9. 96-well, black microplates Greiner Bio-One Part #: 655209
- 6.0. 1.5 mL Eppendorf polypropylene tubes, or equivalent

## 6. <u>REAGENTS</u>

- 6.1. Protein(s) or peptide(s) corresponding to desired target
- 6.2. Monoclonal antibody or antibodies corresponding to desired cancer related Protein or peptide

## 7. PROCEDURE

7.1. Preparation of the Sartorius Octet Red96e instrument

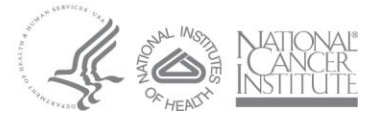

- 7.1.1. Turn on the computer.
- 7.1.2. Turn the Octet instrument on using the power switch located on the external electrical box. The 8-channel biosensor manifold will move within the instrument as the instrument completes a self-check. Wait until this self-check finishes.
- 7.1.3. Launch the Octet System Data Acquisition software Version 11.1 by double-clicking on the Data Acquisition desktop icon.
- 7.1.4. Select New Kinetics Experiment (Basic Kinetics) from the Experiment Wizard
- 7.1.5. Click the green arrow to open a *Blank Experiment* template.

## 7.2. Kinetics Analysis Using the Anti-Mouse IgG Fc Capture (AMC) or Protein A/G Biosensor

- 7.2.1. On the bench, pipette 200 uL/ well of deionized, 0.22 μm H<sub>2</sub>O into wells A1 – H1 and A2 – H2 of a new Greiner Bio-One black 96 well plate (hydration tray).
- 7.2.2. Open a new pack of anti-mouse IgG Fc capture (AMC) biosensors if analyzing mouse antibody kinetics or a new pack of Protein A/G biosensors if analyzing rabbit antibody kinetics (this biosensor can also be used for mouse antibody kinetics if the AMC biosensor is unavailable). Or alternatively, a pack that has already been opened can also be used if it is has been stored properly with the opening sealed shut.
- 7.2.3. Gently place the green biosensor tray containing sixteen AMC biosensors (or Protein A/G biosensors) that correspond to wells A1 H1 and A2 H2 on top of the hydration tray (black) taking care not to touch the tips of the biosensors. If necessary, use the Octet dedicated multichannel pipettor to transfer biosensors to the appropriate wells in the green biosensor tray before placing it on top of the hydration tray.

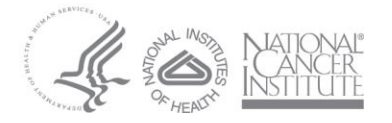

- 7.2.4. Place the biosensor hydration tray into the Octet Red 96e instrument on the left side. Hydrate the sixteen AMC biosensors (or Protein A/G biosensors) for at least ten minutes.
- 7.2.5. Remove the 10X kinetics buffer from 4°C and let it equilibrate to room temperature.
- 7.2.6. In a 50 mL conical tube, dilute 2.0 mL of 10X PBS into 18 mL of 0.22 um filtered H<sub>2</sub>O making a 20 mL 1X PBS stock solution.
- 7.2.7. In a 50 mL conical tube, dilute 2.0 mL of 10X Kinetics Buffer into 18
   mL of 1X PBS solution making a 20 mL 1X kinetics buffer stock solution.
- 7.2.8. Add 200 uL of 1X kinetics buffer to wells A1 H1 (B), A3 H3 (B), H4 (Red, *no analyte reference well*), and A12 H12 (B) of a new Greiner Bio-One black 96 well assay plate. See below.

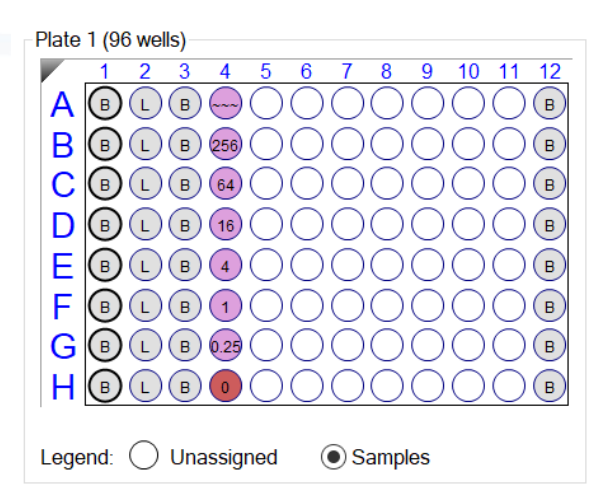

- 7.2.9. Remove the test monoclonal antibody (mouse or rabbit) from storage (4°C or -20°C).
- 7.2.10. Dilute the antibody in 1X Kinetics Buffer to the optimum ligand concentration that was determined in assay development tests or elsewhere. Commonly used concentrations fall in the 5 25 ug/mL range to yield a surface density of 5 10 nanometers. Each well requires 200 uL of diluted antibody ligand. For eight wells, prepare 1.8 mL total volume of diluted antibody ligand.

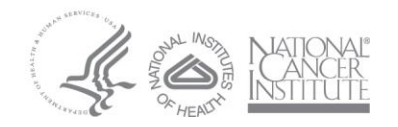

# Note: See <u>Appendix A</u> for specific recommendations for identifying an optimum ligand antibody concentration.

- 7.2.11. Vortex.
- 7.2.12. Add 200 uL of the diluted antibody ligand to wells A2 H2 (L) of the assay plate.
- 7.2.13. Remove the test protein or peptide analyte(s) from storage. Let the test analyte(s) equilibrate to room temperature. If necessary, reconstitute the test protein or peptide analyte(s) according to the commercial vendor instructions.
- 7.2.14. Using 1.5 mL Eppendorf tubes, prepare the test analyte at a concentration range that is approximately 0.1X 100X the K<sub>D</sub> of the binding interaction. If no knowledge of the kinetics is available, dilute the analyte to 1024 nM in 1X kinetics buffer. Serially dilute the 1024 nM to prepare 4-fold dilutions as seen below.

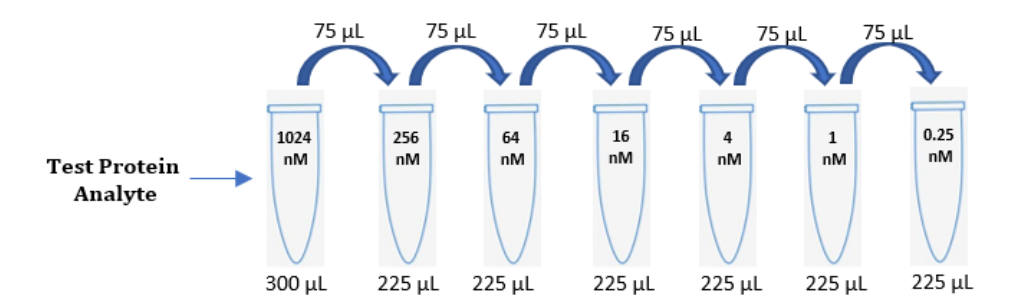

- 7.2.15. Add 200 uL of the diluted test analyte protein to sample wells A4 G4 (Pink) of the assay plate (7.2.8).
- 7.2.16. Carefully place the assay plate inside the Sartorius Octet Red96e instrument on the right side. Use the arrow indicator to guide the correction positioning of the plate.
- 7.2.17. After the plate has been inserted properly in the instrument, proceed to set up the assay method (use of the evaporation cover is optional for overnight assays or higher than room temperature experiments).

## 7.2.18. Kinetics Assay Setup on the Octet

7.2.18.1. Click on File -> Open Method File...

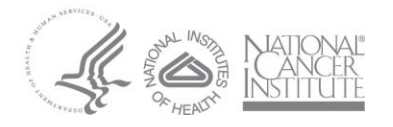

- 7.2.18.2. Navigate to Share -> Instrumentation -> Octet -> SOP Protocols, and open the **AMC\_Kinetics\_Template**
- 7.2.18.3. In the *Plate Definition* tab, highlight the *Test Ligand* in Wells A2-H2 under the Sample ID Column.
- 7.2.18.4. Right click after selecting all wells and select Set Well Data.
- 7.2.18.5. Input the appropriate name of the test antibody ligand.
- 7.2.18.6. The test antibody ligand concentration default setting is 5 ug/mL. Modify the concentration if necessary.
- 7.2.18.7. Highlight the *Test Analyte* in Wells A4 H4 under the Sample ID column.
- 7.2.18.8. Right click after selecting all wells and select Set Well Data.
- 7.2.18.9. Input the appropriate name of the test analyte.
- 7.2.18.10. Input the molecular weight of the test analyte (kDa).
- 7.2.18.11.Input the molar concentration of the test analyte (nM) that was prepared. Input '0' for the molar concentration of the buffer <u>reference well</u>.

NOTE: Be sure to include a no analyte reference well (red well).

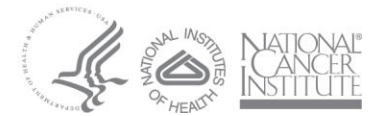

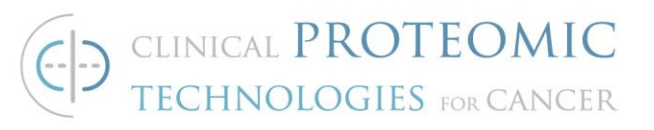

| Well       | Sample ID          | <b>Replicate Group</b> | Туре    | Conc (µq/ml) | MW (kD) | Molar Conc (nM) | Information |
|------------|--------------------|------------------------|---------|--------------|---------|-----------------|-------------|
| B A1       | 1X Kinetics Buffer |                        | Buffer  |              |         |                 |             |
| 🖲 B1       | 1X Kinetics Buffer |                        | Buffer  |              |         |                 |             |
| B C1       | 1X Kinetics Buffer |                        | Buffer  |              |         |                 |             |
| D1         | 1X Kinetics Buffer |                        | Buffer  |              |         |                 |             |
| E1         | 1X Kinetics Buffer |                        | Buffer  |              |         |                 |             |
| B F1       | 1X Kinetics Buffer |                        | Buffer  |              |         |                 |             |
| B G1       | 1X Kinetics Buffer |                        | Buffer  |              |         |                 |             |
| B H1       | 1X Kinetics Buffer |                        | Buffer  |              |         |                 |             |
| L A2       | Test Ligand        |                        | Load    | 5            |         |                 |             |
| B2         | Test Ligand        |                        | Load    | 5            |         |                 |             |
| C2         | Test Ligand        |                        | Load    | 5            |         |                 |             |
| 🕛 D2       | Test Ligand        |                        | Load    | 5            |         |                 |             |
| <b>E</b> 2 | Test Ligand        |                        | Load    | 5            |         |                 |             |
| <b></b> F2 | Test Ligand        |                        | Load    | 5            |         |                 |             |
| <b>G</b> 2 | Test Ligand        |                        | Load    | 5            |         |                 |             |
| U H2       | Test Ligand        |                        | Load    | 5            |         |                 |             |
| B A3       | 1X Kinetics Buffer |                        | Buffer  |              |         |                 |             |
| B3         | 1X Kinetics Buffer |                        | Buffer  |              |         |                 |             |
| B C3       | 1X Kinetics Buffer |                        | Buffer  |              |         |                 |             |
| B D3       | 1X Kinetics Buffer |                        | Buffer  |              |         |                 |             |
| B E3       | 1X Kinetics Buffer |                        | Buffer  |              |         |                 |             |
| B F3       | 1X Kinetics Buffer |                        | Buffer  |              |         |                 |             |
| B G3       | 1X Kinetics Buffer |                        | Buffer  |              |         |                 |             |
| B H3       | 1X Kinetics Buffer |                        | Buffer  |              |         |                 |             |
| O A4       | Test Analyte       |                        | Sample  | 102.4        | 100     | 1024            |             |
| <b>B</b> 4 | Test Analyte       |                        | Sample  | 25.6         | 100     | 256             |             |
| O C4       | Test Analyte       |                        | Sample  | 6.4          | 100     | 64              |             |
| O D4       | Test Analyte       |                        | Sample  | 1.6          | 100     | 16              |             |
| <b>E</b> 4 | Test Analyte       |                        | Sample  | 0.4          | 100     | 4               |             |
| <b>F</b> 4 | Test Analyte       |                        | Sample  | 0.1          | 100     | 1               |             |
| O G4       | Test Analyte       |                        | Sample  | 0.025        | 100     | 0.25            |             |
| <b>H</b> 4 | Test Analyte       |                        | Referen | 0            | 100     | 0               |             |

## 7.2.18.12.Click on the Assay Definition tab. Verify the assay settings are as seen below:

| Step                                                               | ) Data Lis                                                                                          | t                                                                                                    |                                                                                                    |                                                                                                 |                                                                                                    |                                                                                                    |           |                          |              |
|--------------------------------------------------------------------|----------------------------------------------------------------------------------------------------|----------------------------------------------------------------------------------------------------|----------------------------------------------------------------------------------------------------|-------------------------------------------------------------------------------------------------|----------------------------------------------------------------------------------------------------|----------------------------------------------------------------------------------------------------|-----------|--------------------------|--------------|
|                                                                    | Add Copy                                                                                            |                                                                                                    | ору                                                                                                    | Remov                                                                                           | ve Reger                                                                                                    | neration Params                                                                                                    | Threshold | Params                   |              |
|                                                                    | Name                                                                                                | Tim                                                                                                    | ne Shak                                                                                                   | e speed                                                                                         | Туре                                                                                                    | Threshold                                                                                                    |           |                          |              |
| <b>→</b>                                                           | Baseline                                                                                            | 180                                                                                                    | 1000                                                                                                    |                                                                                                 | 🛥 Baseline                                                                                                    |                                                                                                    |           |                          |              |
|                                                                    | Loading                                                                                             | 300                                                                                                    | 1000                                                                                                    |                                                                                                 | Loading                                                                                                    |                                                                                                    |           |                          |              |
|                                                                    | Equilibra                                                                                           | tion 600                                                                                                    | 1000                                                                                                    |                                                                                                 | 🛥 Baseline                                                                                                    |                                                                                                    |           |                          |              |
|                                                                    | Associat                                                                                            | ion 600                                                                                                    | 1000                                                                                                    |                                                                                                 | Association                                                                                                    |                                                                                                    |           |                          |              |
|                                                                    | Dissocia                                                                                            | tion 600                                                                                                    | 1000                                                                                                    |                                                                                                 | Dissociation                                                                                                    |                                                                                                    |           |                          |              |
|                                                                    |                                                                                                    |                                                                                                    |                                                                                                    |                                                                                                 |                                                                                                    |                                                                                                    |           |                          |              |
| Ass<br>N                                                           | ay Steps<br>ew Assay                                                                                | List<br>Mov<br>Sample                                                                                                    | e Up                                                                                                    | Move Do                                                                                         | wn Remov                                                                                                    | e Replicate<br>Sensor Type                                                                                                    | Edit Step | Info Table               | Time Comment |
| Ass<br>No<br>As                                                    | ay Steps<br>ew Assay<br><u>say No.</u><br>1                                                         | List<br>Mov<br>Sample<br>1                                                                                                    | re Up<br>Step N<br>Equilibr                                                                               | Move Do<br>Iame<br>ation •                                                                      | wn Remov<br>Step Type<br>∞ Baseline                                                                                                    | e Replicate<br>Sensor Type<br>AMC (Anti-mlqC                                                                                                    | Edit Step | Info Table Assay         | Time Comment |
| Ass<br>No<br>As<br>1                                               | ay Steps<br>ew Assay<br>say No.<br>1<br>2                                                           | List<br>Mov<br>Sample<br>1<br>2                                                                                                    | e Up<br>Step N<br>Equilibr<br>Loading                                                                     | Move Do<br>lame<br>ation •                                                                      | wn Remove<br>Step Type                                                                                                    | e Replicate<br>Sensor Type<br>AMC (Anti-mlaC<br>AMC (Anti-mlaC                                                                                                    | Edit Step | Info Table<br>Assay      | Time Comment |
| Ass<br>No<br>As<br>1<br>1                                          | ay Steps<br>ew Assay<br>say No.<br>1<br>2<br>3                                                      | List<br>Mov<br>Sample<br>1<br>2<br>3                                                                                                    | e Up<br>Step N<br>Equilibr<br>Loadino<br>Baselin                                                          | Move Do<br>lame<br>ation •                                                                      | wn Remove<br>Step Type<br>baseline<br>∠ Loading<br>baseline                                                                                | e Replicate<br>Sensor Type<br>AMC (Anti-mlgC<br>AMC (Anti-mlgC<br>AMC (Anti-mlgC                                                                                                    | Edit Step | Info Table<br>Assay      | Time Comment |
| Ass:<br>No<br>As<br>1<br>1<br>1<br>1                               | ay Steps<br>ew Assay<br>say No.<br>1<br>2<br>3<br>4                                                 | List<br>Mov<br>Sample<br>1<br>2<br>3<br>4                                                                                                    | e Up<br>Equilibr<br>Loadino<br>Baselin<br>Associa                                                         | Move Do<br>lame<br>ation •<br>a<br>e<br>ation                                                   | wn Remove<br>Step Type<br>→ Baseline<br>✓ Loading<br>→ Baseline<br>✓ Association                                                           | e Replicate<br>Sensor Type<br>AMC (Anti-mlqC<br>AMC (Anti-mlqC<br>AMC (Anti-mlqC<br>AMC (Anti-mlqC                                                                                           | Edit Step | Info Table<br>Assay      | Time Comment |
| Ass:<br>N<br>As<br>1<br>1<br>1<br>1<br>1                           | ay Steps<br>ew Assay<br>sav No.<br>1<br>2<br>3<br>4<br>5                                            | List<br>Mov<br>Sample<br>1<br>2<br>3<br>4<br>3                                                                                                    | e Up<br>Equilibr<br>Loadino<br>Baselin<br>Associa<br>Dissoci                                              | Move Do<br>lame<br>ation •<br>a<br>e<br>ation<br>ation                                          | wm Remove<br>Step Type<br>→ Baseline<br>✓ Loading<br>→ Baseline<br>✓ Association<br>→ Dissociation                                         | e Replicate<br>Sensor Type<br>AMC (Anti-mlaC<br>AMC (Anti-mlaC<br>AMC (Anti-mlaC<br>AMC (Anti-mlaC<br>AMC (Anti-mlaC                                                                         | Edit Step | Info Table Assay O:38:40 | Time Comment |
| Ass:<br>No<br>As<br>1<br>1<br>1<br>1<br>1<br>1<br>2                | ay Steps<br>ew Assay<br>sav No.<br>1<br>2<br>3<br>4<br>5<br>1                                       | List<br><u>Sample</u><br>1<br>2<br>3<br>4<br>3<br>1                                                                                                    | e Up<br>Equilibr<br>Loadino<br>Baselin<br>Associa<br>Dissoci                                              | Move Do<br>lame<br>ation •<br>a<br>e<br>ation<br>ation<br>ation                                 | wn     Remove       Step Type     Baseline       Loading     Baseline       Association     Dissociation       Dissociation     Baseline   | e Replicate<br><u>Sensor Type</u><br>AMC (Anti-mlqC<br>AMC (Anti-mlqC<br>AMC (Anti-mlqC<br>AMC (Anti-mlqC<br>AMC (Anti-mlqC<br>AMC (Anti-mlqC                                                | Edit Step | Info Table Assay O:38:40 | Time Comment |
| Ass:<br>No<br>As<br>1<br>1<br>1<br>1<br>1<br>2<br>2                | ay Steps<br>ew Assay<br>say No.<br>1<br>2<br>3<br>4<br>5<br>5<br>1<br>2                             | List<br>Mov<br>Sample<br>1<br>2<br>3<br>4<br>3<br>1<br>12                                                                                                    | e Up<br>Step N<br>Equilibr<br>Loadino<br>Baselin<br>Associa<br>Dissoci<br>Fauilibr<br>Loadino             | Move Do<br>lame<br>ation -<br>e<br>ation<br>ation<br>ation                                      | wn Remove<br>► Baseline<br>✓ Loading<br>► Baseline<br>✓ Association<br>► Dissociation<br>► Baseline<br>✓ Loading                           | e Replicate<br>Sensor Type<br>AMC (Anti-mlqC<br>AMC (Anti-mlqC<br>AMC (Anti-mlqC<br>AMC (Anti-mlqC<br>AMC (Anti-mlqC<br>AMC (Anti-mlqC<br>AMC (Anti-mlqC                                     | Edit Step | Info Table Assay O:38:40 | Time Comment |
| Assa<br>N<br>Ass<br>1<br>1<br>1<br>1<br>1<br>1<br>2<br>2<br>2      | ay Steps<br>ew Assay<br>say No.<br>1<br>2<br>3<br>4<br>5<br>1<br>2<br>3<br>3                        | List<br>Mov<br>Sample<br>1<br>2<br>3<br>4<br>3<br>1<br>12<br>3                                                                                                    | e Up<br>Equilibr<br>Loadino<br>Baselin<br>Associa<br>Dissoci<br>Fauilibr<br>Loadino<br>Baselin            | Move Do<br>lame<br>ation •<br>a<br>e<br>stion<br>ation<br>ation<br>ation<br>ation<br>a          | wn Remove<br>Step Type<br>Baseline<br>∠ Loading<br>Baseline<br>∠ Association<br>Baseline<br>∠ Loading<br>Baseline<br>∠ Loading<br>Baseline | e Replicate<br>Sensor Type<br>AMC (Anti-mlqC<br>AMC (Anti-mlqC<br>AMC (Anti-mlqC<br>AMC (Anti-mlqC<br>AMC (Anti-mlqC<br>AMC (Anti-mlqC<br>AMC (Anti-mlqC<br>AMC (Anti-mlqC                   | Edit Step | Info Table Assay O:38:44 | Time Comment |
| Ass:<br>No<br>As<br>1<br>1<br>1<br>1<br>1<br>1<br>2<br>2<br>2<br>2 | ay Steps I<br>ew Assay<br>No.<br>1<br>2<br>3<br>4<br>5<br>1<br>2<br>3<br>4<br>5<br>1<br>2<br>3<br>4 | List<br>Mov<br>Sample<br>1<br>2<br>3<br>4<br>3<br>1<br>12<br>3<br>4<br>3<br>4<br>3<br>4<br>3<br>4<br>3<br>4<br>3<br>4<br>3<br>4<br>3<br>4<br>3<br>4<br>3<br>4<br>3<br>4<br>4<br>3<br>4<br>3<br>4<br>4<br>3<br>4<br>3<br>4<br>4<br>3<br>4<br>4<br>3<br>4<br>4<br>3<br>4<br>3<br>4<br>3<br>4<br>3<br>4<br>3<br>4<br>3<br>3<br>4<br>3<br>4<br>3<br>4<br>3<br>4<br>3<br>4<br>3<br>4<br>3<br>4<br>3<br>4<br>3<br>4<br>3<br>4<br>3<br>4<br>3<br>4<br>3<br>4<br>3<br>4<br>3<br>4<br>3<br>3<br>4<br>3<br>4<br>3<br>4<br>3<br>4<br>3<br>4<br>3<br>4<br>3<br>4<br>3<br>4<br>3<br>4<br>3<br>4<br>3<br>4<br>4<br>3<br>4<br>4<br>3<br>4<br>4<br>3<br>4<br>4<br>3<br>4<br>4<br>3<br>4<br>4<br>3<br>4<br>4<br>3<br>4<br>4<br>3<br>4<br>4<br>3<br>4<br>4<br>3<br>4<br>4<br>4<br>4<br>4<br>4<br>4<br>4<br>4<br>4<br>4<br>4<br>4 | e Up<br>Equilibr<br>Loadino<br>Baselin<br>Associa<br>Dissoci<br>Fouilibr<br>Loadino<br>Baselin<br>Associa | Move Do<br>lame<br>ation •<br>l<br>e<br>e<br>ation<br>ation<br>ation<br>ation<br>ation<br>ation | wn Remove<br>Step Type<br>Baseline<br>∠ Loading<br>Baseline<br>∠ Association<br>Baseline<br>∠ Loading<br>Baseline<br>∠ Association         | e Replicate<br>Sensor Type<br>AMC (Anti-mlqC<br>AMC (Anti-mlqC<br>AMC (Anti-mlqC<br>AMC (Anti-mlqC<br>AMC (Anti-mlqC<br>AMC (Anti-mlqC<br>AMC (Anti-mlqC<br>AMC (Anti-mlqC<br>AMC (Anti-mlqC | Edit Step | Info Table Assay O:38:40 | Time Comment |

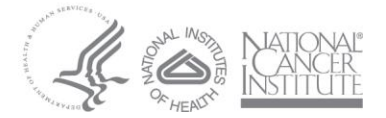

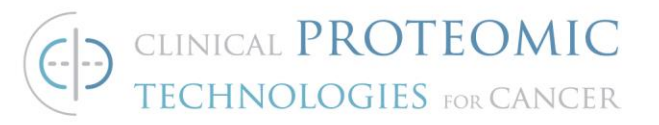

7.2.18.13.Click on the Sensor Assignment tab. Verify the biosensors appear as seen below. Optionally, check the box above the tray image to return the sensors back to its original location rather than to the waste compartment.

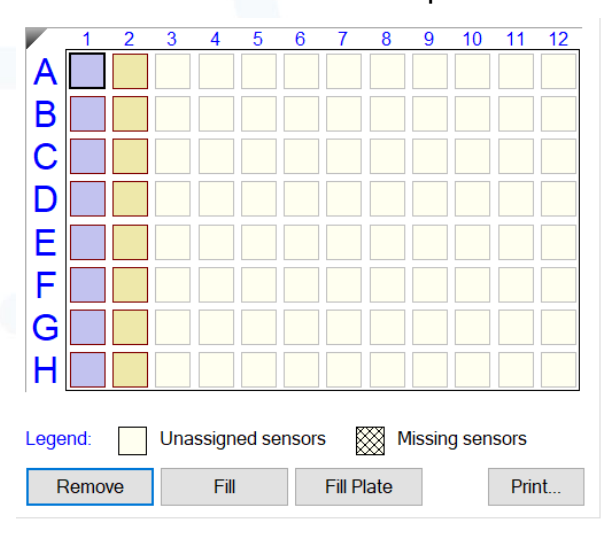

Note: The yellow biosensors (Column 2) are the reference biosensors. They are required to test for non-specific binding. If the absence of non-specific binding of the analyte for the biosensor has already been determined, these biosensors may be omitted from the assay.

- 7.2.18.14.Click on the Review Experiment tab. Review the assay steps by moving the blue slider.
- 7.2.18.15.Click on the Run Experiment tab. In the "Data File Location and Names" section, assign a primary directory folder destination in the "Kinetics data repository" field but clicking on the ellipses and creating folder in that destination. Assign a secondary "Experiment run name" folder within the primary destination clicking on the arrow and creating folder in that destination. In the "Run Settings" section check the "Delayed experiment start" box and get the timer for 600 seconds. Check the box with the option to "Shake sample plate while waiting". Check the box with the option for "Open runtime charts automatically" as well as the sub

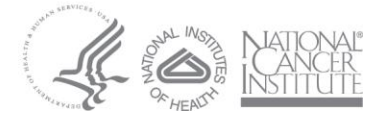

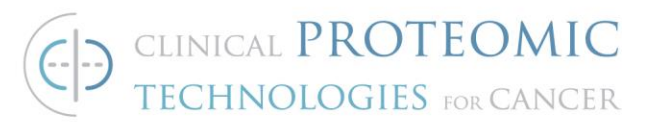

option "Automatically save runtime chart". Check the option "Set plate temperature (\*C) to 25. Within the "Advanced Settings" location, set the acquisition rate to "Standard kinetics (5.0Hz, averaging by 20) ". Then proceed to start the experiment by clicking on the green "Go" button. 7.2.18.16. Skip to section 7.4 for Data Analysis.

## 7.3. Kinetics analysis using the Amine Reactive 2<sup>nd</sup> Generation (AR2G) Biosensor

## Note: The use of AR2G biosensors is recommended for interactions with very strong (pM affinity) binding.

- 7.3.1. On the bench, pipette 200 uL/ well of deionized, 0.22 μm H<sub>2</sub>O into wells A1 H1 of a new Greiner Bio-One black 96 well plate (hydration tray).
- 7.3.2. Open a new pack of Amine Reactive 2<sup>nd</sup> Generation (AR2G) biosensors. Or alternatively, a pack that has already been opened can also be used if it is has been stored properly with the opening sealed shut.
- 7.3.3. Gently place the green biosensor tray containing eight AR2G biosensors that correspond to wells A1 H1 on top of the hydration tray (black) taking care not to touch the tips of the biosensors. If necessary, use the Octet dedicated multichannel pipettor to transfer biosensors to the appropriate wells in the green biosensor tray before placing it on top of the hydration tray.
- 7.3.4. Place the biosensor hydration tray into the Octet Red 96e instrument on the left side. Hydrate the eight AR2G biosensors for at least ten minutes.
- 7.3.5. Remove the 10X kinetics buffer from 4°C and let it equilibrate to room temperature.
- 7.3.6. In a 50 mL conical tube, dilute 2.0 mL of 10X PBS into 18 mL of 0.22 um filtered H<sub>2</sub>O making a 20 mL 1X PBS stock solution.

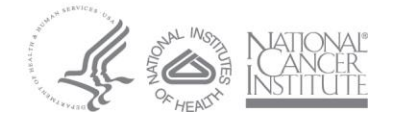

- 7.3.7. In a 50 mL conical tube, dilute 2.0 mL of 10X Kinetics Buffer into 18 mL of 1X PBS solution making a 20 mL 1X kinetics buffer stock solution.
- 7.3.8. Add 200 uL of 0.22 um filtered H<sub>2</sub>O to wells A1 H1 (B) in a new Greiner Bio-One black 96 well assay plate. See below.

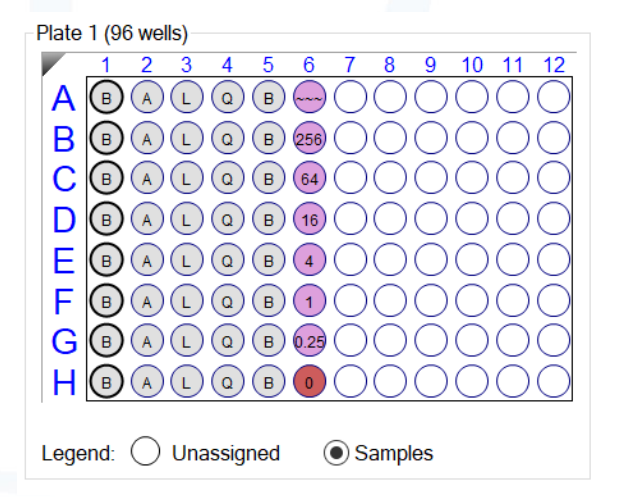

- 7.3.9. Remove one aliquot each of EDC (400 mM) and s-NHS (200 mM) from the -20C. Thaw at room temperature.
- 7.3.10. Vortex briefly after thawing.
- 7.3.11. Prepare 1800  $\mu$ L of a 20 mM EDC and 10 mM s-NHS working reagent mix by adding 90  $\mu$ L each of the stock EDC and s-NHS reagents to 1620  $\mu$ L of water. Mix thoroughly. Pipette 200  $\mu$ L/well of the EDC/s-NHS mixture into wells A2 – H2 (A).

*Note: Use or refreeze EDC and s-NHS aliquots within 10 hours of thawing. Use EDC and s-NHS within 1 hour of mixing them together.* 

- 7.3.12. Add 200 uL of 1X kinetics buffer to wells A5 H5 (B) and H6 (Red, *no analyte reference well*).
- 7.3.13. Remove 1M ethanolamine pH 8.5 from 4C.
- 7.3.14. Add 200 uL of 1M ethanolamine pH 8.5 to wells A4 H4 (Q).
- 7.3.15. Remove the test monoclonal antibody (mouse or rabbit) from storage (4°C or -20°C).

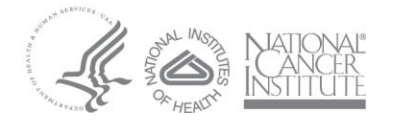

7.3.16. Dilute the antibody in 10 mM sodium acetate pH 5.0 to the optimum ligand concentration that was determined in assay development tests or elsewhere. Commonly used concentrations fall in the 5 – 25 ug/mL range, or a surface density of 5 – 10 nanometers. Each well requires 200 uL of diluted antibody ligand. For eight wells, prepare 1.8 mL total volume of diluted antibody ligand.

Note: See <u>Appendix A</u> for specific recommendations for identifying an optimum ligand antibody concentration. Note: It may be necessary to optimize the pH of the antibody immobilization prior to running a kinetics assay. See <u>Appendix A</u> for specific recommendations.

- 7.3.17. Vortex.
- 7.3.18. Add 200 uL of the diluted antibody ligand to wells A3 H3 (L) of the assay plate.
- 7.3.19. Remove the test protein or peptide analyte(s) from storage. Let the test analyte(s) equilibrate to room temperature. If necessary, reconstitute the test protein or peptide analyte(s) according to the commercial vendor instructions.
- 7.3.20. Using 1.5 mL Eppendorf tubes, prepare the test analyte at a concentration range that is approximately 0.1X 100X the K<sub>D</sub> of the binding interaction. If no knowledge of the kinetics is available, dilute the analyte to 1024 nM in 1X kinetics buffer. Serially dilute the 1024 nM to prepare 4-fold dilutions as seen below.

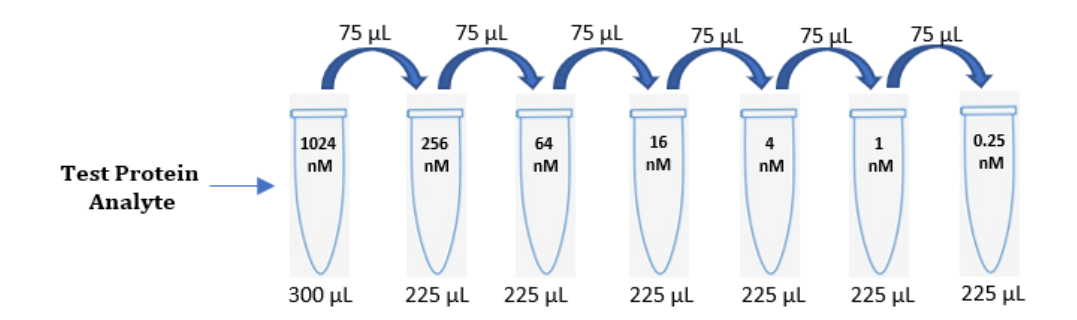

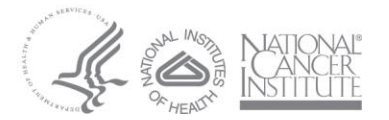

- 7.3.21. Add 200 uL of the diluted test analyte protein to sample wells A6 G6 (Pink) of the assay plate.
- 7.3.22. Carefully place the assay plate inside the Sartorius Octet Red96e instrument on the right side. Use the arrow indicator to guide the correction positioning of the plate. Optional use of the evaporation cover will be dependent on temperature or delay run time of the assay.
- 7.3.23. After the plate has been inserted properly in the instrument, proceed to set up the assay method.

## 7.3.24. Kinetics Assay Setup on the Octet

7.3.24.1. Click on File -> Open Method File...

- 7.3.24.2. Navigate to Share -> Instrumentation -> Octet -> SOP Protocols, and open the *AR2G\_Kinetics\_Template*
- 7.3.24.3. In the *Plate Definition* tab, highlight the *Test Ligand* in Wells A3-H3 under the Sample ID Column.
- 7.3.24.4. Right click after selecting all wells and select Set Well Data.
- 7.3.24.5. Input the appropriate name of the test antibody ligand.
- 7.3.24.6. The test antibody ligand concentration default setting is 5 ug/mL. Modify the concentration if necessary.
- 7.3.24.7. Highlight the *Test Analyte* in Wells A6 H6 under the Sample ID column.
- 7.3.24.8. Right click after selecting all wells and select Set Well Data.
- 7.3.24.9. Input the appropriate name of the test analyte.
- 7.3.24.10. Input the molecular weight of the test analyte (kDa).
- 7.3.24.11.Input the molar concentration of the test analyte (nM) that was prepared. Input '0' for the molar concentration of the buffer <u>reference well</u>.

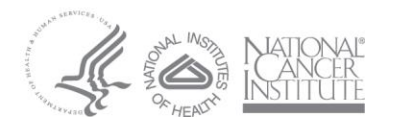

## NOTE: Be sure to include a no analyte reference well

(red well).

| Well       | Sample ID          | Replicate Group | Туре       | Conc (µq/ml) | MW (kD) | Molar Conc (nM) | Information                    | ^ |
|------------|--------------------|-----------------|------------|--------------|---------|-----------------|--------------------------------|---|
| @ A1       | WATER              |                 | Buffer     |              |         |                 |                                |   |
| 1 B1       | WATER              |                 | Buffer     |              |         |                 |                                |   |
| (B) C1     | WATER              |                 | Buffer     |              |         |                 |                                |   |
| D1         | WATER              |                 | Buffer     |              |         |                 |                                |   |
| (B) E1     | WATER              |                 | Buffer     |              |         |                 |                                |   |
| B F1       | WATER              |                 | Buffer     |              |         |                 |                                |   |
| 1 G1       | WATER              |                 | Buffer     |              |         |                 |                                |   |
| B H1       | WATER              |                 | Buffer     |              |         |                 |                                |   |
| A2         | EDC+s-NHS          |                 | Activation |              |         |                 |                                |   |
| 🖲 B2       | EDC+s-NHS          |                 | Activation |              |         |                 |                                |   |
| C2         | EDC+s-NHS          |                 | Activation |              |         |                 |                                |   |
| 🖲 D2       | EDC+s-NHS          |                 | Activation |              |         |                 |                                |   |
| 🕭 E2       | EDC+s-NHS          |                 | Activation |              |         |                 |                                |   |
| F2         | EDC+s-NHS          |                 | Activation |              |         |                 |                                |   |
| 🕭 G2       | EDC+s-NHS          |                 | Activation |              |         |                 |                                |   |
| H2         | EDC+s-NHS          |                 | Activation |              |         |                 |                                |   |
| A3         | Test Antibody      |                 | Load       | 5            |         |                 | in 10 mM sodium acetate pH 5.0 |   |
| B3         | Test Antibody      |                 | Load       | 5            |         |                 | in 10 mM sodium acetate pH 5.0 |   |
| <b>C</b> 3 | Test Antibody      |                 | Load       | 5            |         |                 | in 10 mM sodium acetate pH 5.0 |   |
| <b>D</b> 3 | Test Antibody      |                 | Load       | 5            |         |                 | in 10 mM sodium acetate pH 5.0 |   |
| E3         | Test Antibody      |                 | Load       | 5            |         |                 | in 10 mM sodium acetate pH 5.0 |   |
| <b></b> F3 | Test Antibody      |                 | Load       | 5            |         |                 | in 10 mM sodium acetate pH 5.0 |   |
| <b>G</b> 3 | Test Antibody      |                 | Load       | 5            |         |                 | in 10 mM sodium acetate pH 5.0 |   |
| H3         | Test Antibody      |                 | Load       | 5            |         |                 | in 10 mM sodium acetate pH 5.0 |   |
| A4         | 1M Ethanolamine    |                 | Quench     |              |         |                 |                                |   |
| @ B4       | 1M Ethanolamine    |                 | Quench     |              |         |                 |                                |   |
| @ C4       | 1M Ethanolamine    |                 | Quench     |              |         |                 |                                |   |
| @ D4       | 1M Ethanolamine    |                 | Quench     |              |         |                 |                                |   |
| @ F4       | 1M Ethanolamine    |                 | Quench     |              |         |                 |                                |   |
| @ F4       | 1M Ethanolamine    |                 | Quench     |              |         |                 |                                |   |
| @ G4       | 1M Ethanolamine    |                 | Quench     |              |         |                 |                                |   |
| @ H4       | 1M Ethanolamine    |                 | Quench     |              |         |                 |                                |   |
| B A5       | 1X Kinetics Buffer |                 | Buffer     |              |         |                 |                                |   |
| B B5       | 1X Kinetics Buffer |                 | Buffer     |              |         |                 |                                |   |
| B C5       | 1X Kinetics Buffer |                 | Buffer     |              |         |                 |                                |   |
| B D5       | 1X Kinetics Buffer |                 | Buffer     |              |         |                 |                                |   |
| B F5       | 1X Kinetics Buffer |                 | Buffer     |              |         |                 |                                |   |
| (B) E5     | 1X Kinetics Buffer |                 | Buffer     |              |         |                 |                                |   |
| B G5       | 1X Kinetics Buffer |                 | Buffer     |              |         |                 |                                |   |
| B H5       | 1X Kinetics Buffer |                 | Buffer     |              |         |                 |                                |   |
| O A6       | Test Analyte       |                 | Sample     | 102.4        | 100     | 1024            |                                |   |
|            | Test Analyte       |                 | Sample     | 25.6         | 100     | 256             |                                |   |
| 0.06       | Test Analyte       |                 | Sample     | 64           | 100     | 64              |                                |   |
|            | Tost Analyto       |                 | Sample     | 1.6          | 100     | 16              |                                |   |
|            | Tost Analyte       |                 | Sample     | 0.4          | 100     | 10              |                                |   |
|            |                    |                 | Sample     | 0.4          | 100     | 4               |                                |   |
|            | Test Apolito       |                 | Sample     | 0.025        | 100     | 0.25            |                                |   |
|            | Test Analyte       |                 | Deference  | 0.025        | 0       | 0.20            |                                |   |
| H0         | rest Analyte       |                 | Reference  | U            | U       | U               |                                | ~ |

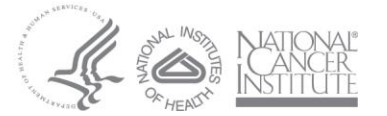

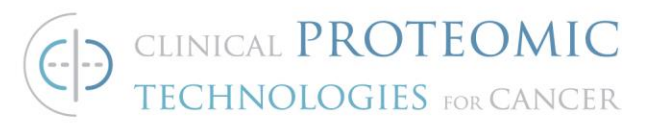

## 7.3.24.12. Click on the Assay Definition tab. Verify the assay settings are as seen below:

| Add                                                                              | Сору                        |                                                                                                    | Remov                        | e Regen                                                                                             | Regeneration Params                                                                                                  |                                                                                           | ld Params                                                  |                 |         |
|----------------------------------------------------------------------------------|-----------------------------|----------------------------------------------------------------------------------------------------|------------------------------|----------------------------------------------------------------------------------------------------|----------------------------------------------------------------------------------------------------|-------------------------------------------------------------------------------------------|------------------------------------------------------------|-----------------|---------|
| Name Time Shake speed                                                            |                             | speed                                                                                                    | Гуре                         | Threshold                                                                                           | t                                                                                                    |                                                                                           |                                                            |                 |         |
| Equilibratio                                                                     | on 60                       | 1000                                                                                                    | 3                            | Custom                                                                                              |                                                                                                    |                                                                                           |                                                            |                 |         |
| Activation                                                                       | 300                         | 1000                                                                                                    | 1                            | Activation                                                                                          |                                                                                                    |                                                                                           |                                                            |                 |         |
| Loading                                                                          | 900                         | 1000                                                                                                    | 1                            | Loading                                                                                             |                                                                                                    |                                                                                           |                                                            |                 |         |
| Quenching                                                                        | 300                         | 1000                                                                                                    | 1                            | L Quenching                                                                                         |                                                                                                    |                                                                                           |                                                            |                 |         |
| Baseline2                                                                        | 300                         | 1000                                                                                                    | 1                            | <ul> <li>Baseline</li> </ul>                                                                        |                                                                                                    |                                                                                           |                                                            |                 |         |
| Associatio                                                                       | n 600                       | 1000                                                                                                    | 1                            | Association                                                                                         |                                                                                                    |                                                                                           |                                                            |                 |         |
| Dissociatio                                                                      | on 600                      | 1000                                                                                                    | 1                            | Dissociation                                                                                        |                                                                                                    |                                                                                           |                                                            |                 |         |
| av Steps Li                                                                      | st                          |                                                                                                    |                              |                                                                                                    |                                                                                                    |                                                                                           |                                                            |                 |         |
| ay Steps Li:<br>ew Assay                                                         | st<br>Move                  | Up M                                                                                                    | ove Dov                      | vn Remove                                                                                           | e Replicate                                                                                                    | Edit Step                                                                                 | Info Tab                                                   | e               |         |
| ay Steps Li<br>aw Assay<br><b>Say No. S</b>                                      | st<br>Move<br>Sample S      | Up M<br>Step Nar                                                                                                 | ove Dov                      | vn Remove<br>Step Type                                                                              | e Replicate Sensor Type                                                                                              | Edit Step                                                                                 | Info Tab                                                   | e<br>Assay Time | Comment |
| ay Steps Lis<br>ew Assay<br>say No. S<br>1 1                                     | st<br>Move<br>Sample        | Up M<br>Step Nar                                                                                                 | love Dov<br>ne :<br>on - i ∄ | vn Remove<br>Step Type<br>≇ Custom                                                                  | e Replicate Sensor Type AR2G (Amine                                                                                  | Edit Step<br>Reactive 2nd                                                                 | Info Tab<br>Gen) 🔹                                         | e<br>Assay Time | Comment |
| ny Steps Lis<br>w Assay<br>say No. S<br>1 1<br>2 2                               | st<br>Move<br>Sample :      | Up M<br>Step Nar<br>Equilibration                                                                                | ove Dov<br>ne                | vn Remove<br>Step Type<br>≇ Custom<br>⊾ Activation                                                  | Replicate<br>Sensor Type<br>AR2G (Amine<br>AR2G (Amine                                                               | Edit Step<br>Reactive 2nd<br>Reactive 2nd                                                 | Info Tab<br>Gen) • I<br>Gen)                               | e<br>Assay Time | Comment |
| ny Steps Lis<br>ny Assay<br>say No. S<br>1 1<br>2 2<br>3 3                       | st<br>Move<br>Sample 9<br>/ | Up M<br>Step Nar<br>Equilibration<br>Activation                                                                  | ove Dov                      | vn Remove<br>Step Type<br>⊈ Custom<br>▲ Activation<br>∠ Loading                                     | e Replicate<br>Sensor Type<br>AR2G (Amine<br>AR2G (Amine<br>AR2G (Amine                                              | Edit Step<br>Reactive 2nd<br>Reactive 2nd<br>Reactive 2nd                                 | Info Tab<br>Gen) •<br>Gen)<br>Gen)                         | e<br>Assay Time | Comment |
| y Steps Liz<br>w Assay<br>say No. S<br>1 1<br>2 2<br>3 3<br>4 4                  | st<br>Move<br>Sample<br>E   | Up M<br>Step Nar<br>Equilibration<br>Activation<br>Loading<br>Quenching                                          | ove Dov                      | vn Remove<br>Step Type<br>2 Custom<br>4 Activation<br>2 Loading<br>2 Quenching                      | e Replicate<br>Sensor Type<br>AR2G (Amine<br>AR2G (Amine<br>AR2G (Amine<br>AR2G (Amine                               | Edit Step<br>Reactive 2nd<br>Reactive 2nd<br>Reactive 2nd<br>Reactive 2nd                 | Info Tab<br>Gen) •<br>Gen)<br>Gen)<br>Gen)<br>Gen)         | e<br>Assay Time | Comment |
| ay Steps Li<br>aw Assay<br><b>5 ay No. S</b><br>1 1<br>2 2<br>3 4<br>4<br>5 5    | Sample 9                    | Up M<br>Step Nar<br>Equilibration<br>Activation<br>Loading<br>Quenchino<br>Baseline2                             | ove Dov                      | m Remove<br>Step Type                                                                               | e Replicate<br>Sensor Type<br>AR2G (Amine<br>AR2G (Amine<br>AR2G (Amine<br>AR2G (Amine<br>AR2G (Amine                | Edit Step<br>Reactive 2nd<br>Reactive 2nd<br>Reactive 2nd<br>Reactive 2nd<br>Reactive 2nd | Info Tab<br>Gen) •<br>Gen)<br>Gen)<br>Gen)<br>Gen)         | e<br>Assay Time | Comment |
| ay Steps Li<br>aw Assay<br>say No. S<br>1 1<br>2 2<br>3 3<br>4 4<br>5 5<br>6 6 6 | st<br>Move<br>Gample 9<br>1 | Up M<br><u>Step Nar</u><br><u>quilibratic</u><br>Activation<br>Quenching<br>Quenching<br>Baseline2<br>Associatio | ove Dov<br>ne                | In Remove<br>Step Type<br>4 Custom<br>Activation<br>Loading<br>Quenching<br>Baseline<br>Association | e Replicate<br>Sensor Type<br>AR2G (Amine<br>AR2G (Amine<br>AR2G (Amine<br>AR2G (Amine<br>AR2G (Amine<br>AR2G (Amine | Edit Step<br>Reactive 2nd<br>Reactive 2nd<br>Reactive 2nd<br>Reactive 2nd<br>Reactive 2nd | Info Tab<br>Gen) •<br>Gen)<br>Gen)<br>Gen)<br>Gen)<br>Gen) | e<br>Assay Time | Comment |

7.3.24.13.Click on the Sensor Assignment tab. Verify the biosensors appear as seen below. Check the box above the sensor tray image to return the sensors for reuse once the assay is complete, rather than the waste container.

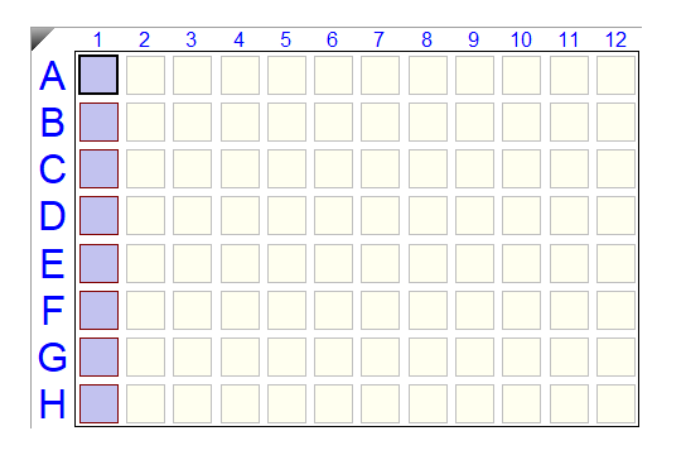

Note: Include a set of reference biosensors if there is non-specific binding of the analyte for the biosensor.

7.3.24.14.Click on the Review Experiment tab. Review the assay steps by moving the blue slider.

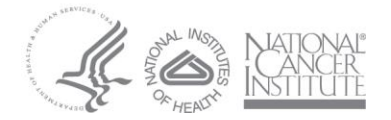

## CLINICAL PROTEOMIC TECHNOLOGIES FOR CANCER

7.3.24.15. Click on the Run Experiment tab. In the "Data File Location and Names" section, assign a primary directory folder destination in the "Kinetics data repository" field but clicking on the ellipses and creating folder in that destination. Assign a secondary "Experiment run name" folder within the primary destination clicking on the arrow and creating folder in that destination. In the "Run Settings" section check the "Delayed experiment start" box and get the timer for 600 seconds. Check the box with the option to "Shake sample plate while waiting". Check the box with the option for "Open runtime charts automatically" as well as the sub option "Automatically save runtime chart". Check the option "Set plate temperature (\*C) to 25. Within the "Advanced Settings" location, set the acquisition rate to "Standard kinetics (5.0Hz, averaging by 20) ". Then proceed to start the experiment by clicking on the green "Go" button.

## 7.4. Data Analysis

- 7.4.1. Open the ForteBio Data Analysis HT 11.1.3.50 software. Click on the new workspace icon at the left of the screen.
- 7.4.2. Browse to the project folder where the run was saved. Drag the pink results folder to the middle of the new workspace.
- 7.4.3. After the sensorgrams from the assay are loaded, click on the "Pre-Processed Data" tab at the top of the page.
- 7.4.4. Select "Full Traces" in the middle of the screen. Highlight the sample biosensor A1 and the reference biosensor A2 simultaneously to examine the sensorgrams. Determine the presence or absence of non-specific binding of the analyte for the no-ligand biosensor. The reference biosensor should show no signal compared to the sample biosensor. If signal is observed in the reference biosensor (>10% of the sample signal), the reference biosensors must be subtracted from

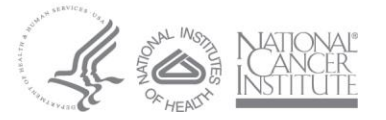

the sample biosensors. If the reference biosensor shows signal < 10% of the sample signal, reference biosensors do not need to be used in the assay.

7.4.5. Look at the "Reference Sensor" tab within the Reference Subtractions and Data Correction Settings panel on the left. If non-specific binding is observed, right click on the Column 2 reference biosensors. Select "Set Sensor Type" and then select "Reference Sensor". The square ligand symbol will change to a diamond symbol. If non-specific binding is not observed, right click on the Column 2 reference biosensors. Select "Exclude Sensor(s) from Analysis

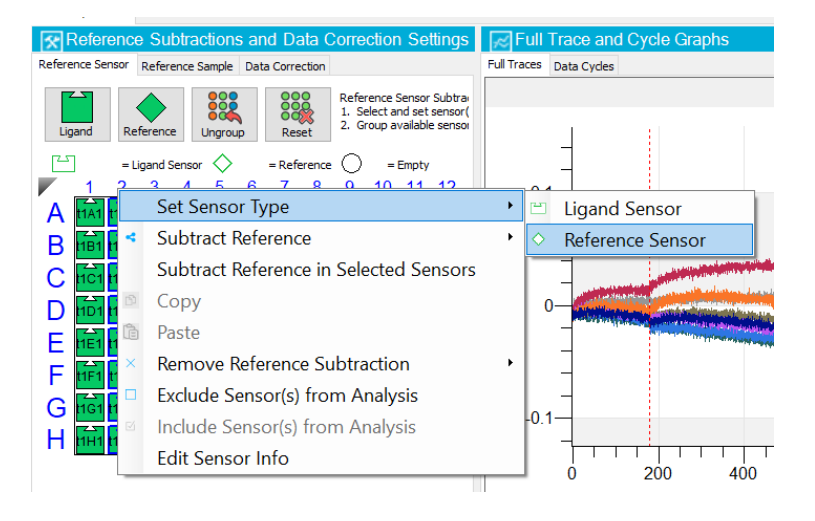

7.4.6. Subtract the reference biosensor as follows:

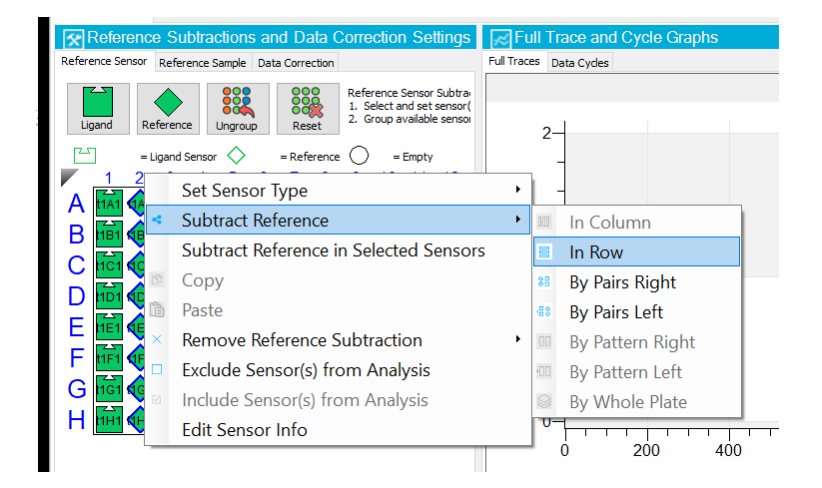

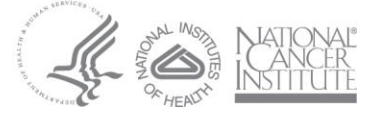

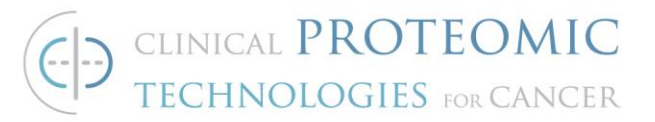

7.4.7. Look at the "Reference Sample" tab within the **Reference** 

Subtractions and Data Correction Settings panel on the left. Right click on the reference well, zero concentration analyte, and select "Set Reference" -> "Reference Sample Well".

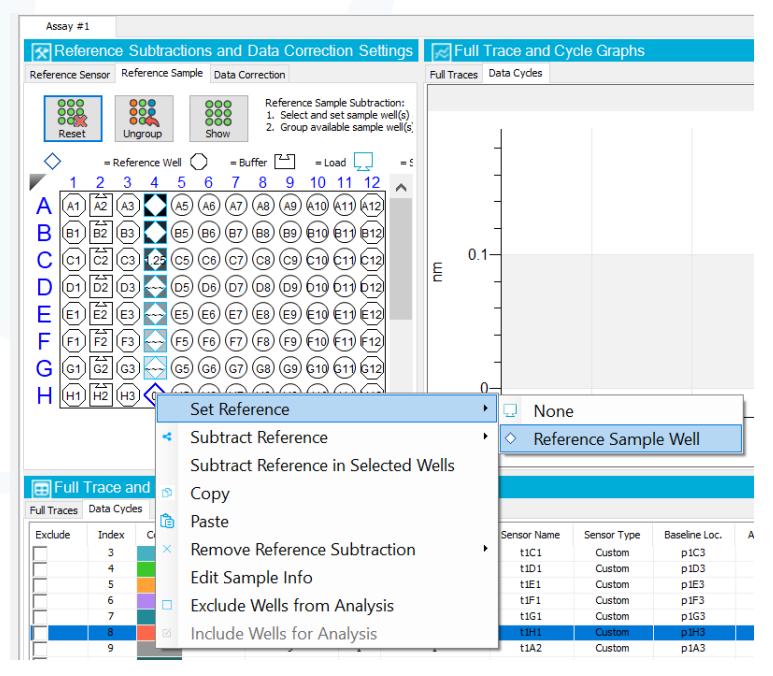

7.4.8. Right click on the reference well, zero concentration analyte, and select "Subtract Reference" -> "In Column".

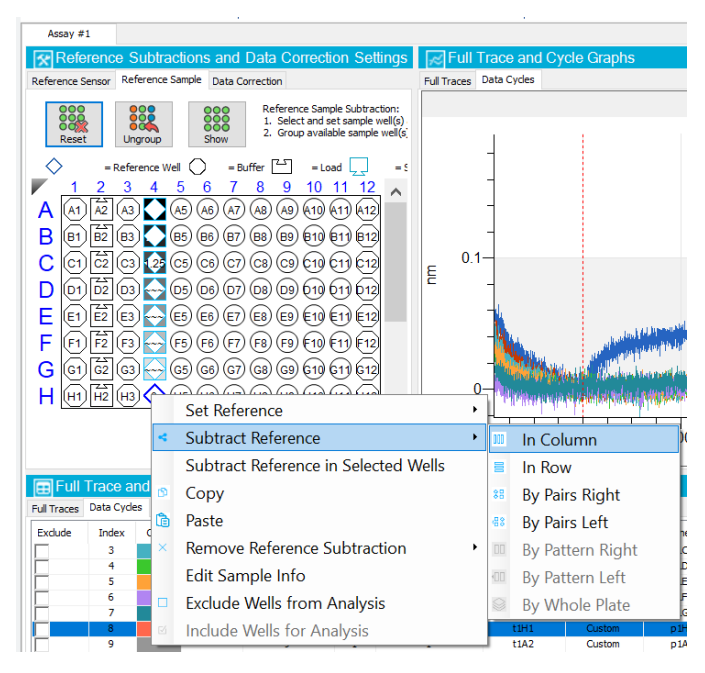

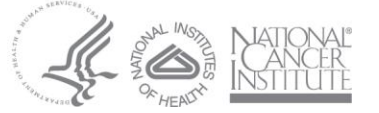

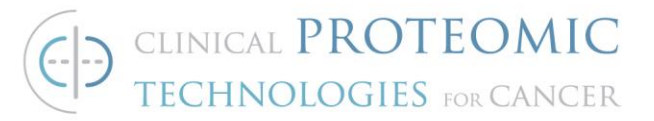

7.4.9. Finally, click on the "Data Correction" Tab. Perform the data correction as follows:

7.4.9.1. Align Y-Axis: Average of Baseline Step

7.4.9.2. Inter-step Correction: Dissociation Step

Note: Only select this option if the baseline and dissociation wells are the same in the assay plate. Note: This option is only recommended when there is discontinuity between the association and dissociation sensorgram curves. It is not required.

7.4.9.3. Filtering: Check mark the Savitzky-Golay Filtering

| Reference Subtractions and Data Correction Setti<br>Reference Sensor Reference Sample Data Correction                |     |
|----------------------------------------------------------------------------------------------------|-----|
| Reference Sensor Reference Sample Data Correction                                                                    | ngs |
|                                                                                                    |     |
| Data Correction                                                                                                    |     |
| 1 - Align Y Axis                                                                                                    |     |
| Shift all data in trace by value as selected below:                                                                  |     |
| Align Data to: Average of Baseline Step 💛                                                                            |     |
| Start: 175.00 🖨 End: 180.00 🖨                                                                                        |     |
| 2 - Inter-step Correction                                                                                            |     |
| Shift all previous steps to specified time of selected step. Shift all subsequence steps to the end of selected step |     |
| Align Data to: Dissociation Step $\checkmark$                                                                        |     |
| At time (s): 0.00                                                                                                    |     |
| 3 - Filtering                                                                                                    |     |
| Savitzky-Golay filtering removes high-frequency noise from the data Savitzky-Golay Filtering                         |     |
|                                                                                                    |     |
|                                                                                                    |     |

- 7.4.10.The Full Trace and Cycle Graphs panel in the middle of the screen should display the reference subtracted and data corrected sensorgrams. Examine the Full Traces and Data Cycle curves.
- 7.4.11.Select the "Kinetics Analysis" tab at the top of the screen. The software will complete a preliminary data analysis and will try to fit the data.

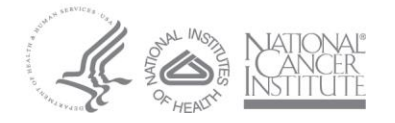

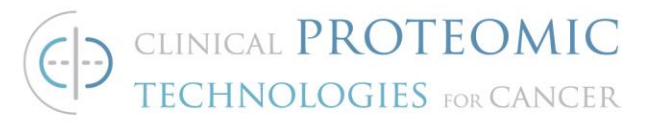

7.4.12.Analyze the kinetics data by selecting the appropriate Fitting Parameters as follows:

| 😿 Fitting Parameters                                                                                    |
|----------------------------------------------------------------------------------------------------|
| Step to Analyze                                                                                         |
| Association Only                                                                                        |
| Dissociation Only                                                                                       |
| Association and Dissociation                                                                            |
| Binding Model                                                                                           |
| Model: 1:1 $\checkmark$                                                                                 |
| Fitting                                                                                                 |
| Type: Global (Group) 🗸                                                                                  |
| Group By                                                                                                |
| Sample ID 🛛 🗸                                                                                           |
| Rmax Values                                                                                             |
| Sensor (Unlinked)                                                                                       |
| Compound (Unlinked)                                                                                     |
| Linked                                                                                                  |
| Window of Interest (from start of step)                                                                 |
|                                                                                                    |
| Association: 0.0 to 600.0 secs                                                                          |
| Dissociation: 0.0 to 1200.0 secs                                                                        |
| Set to Entire<br>Step Times Apply                                                                       |
| Association: 0.0 to 600.0 secs<br>Dissociation: 0.0 to 1200.0 secs<br>Set to Entire<br>Step Times Apply |

7.4.13. Examine the data table at the bottom of the middle panel. Select each of the set of curves in the kinetics analysis. Right click on the selection and select the following:

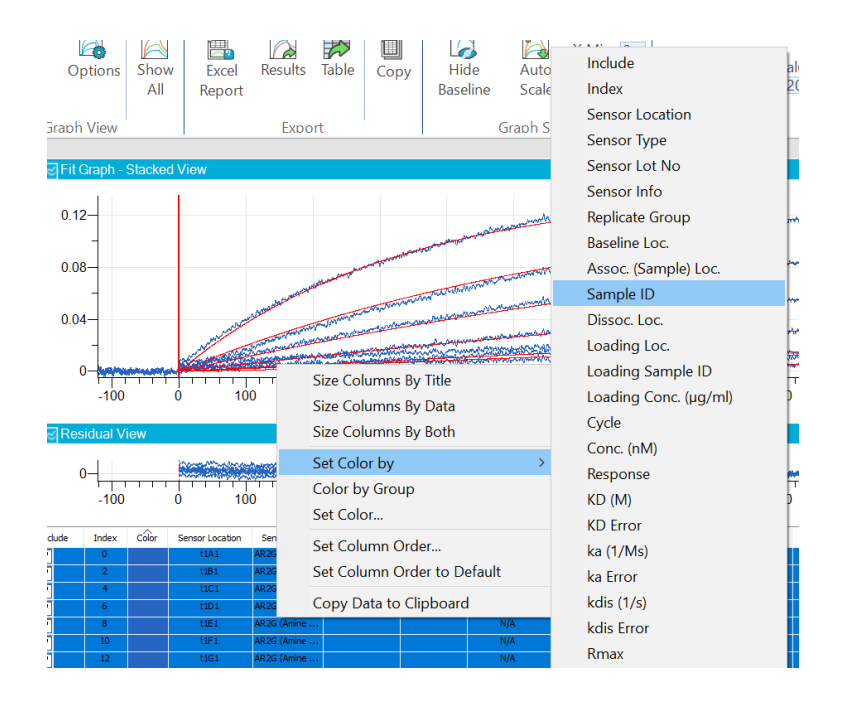

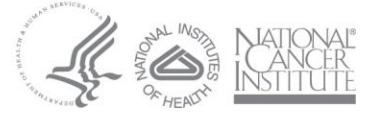

## CLINICAL PROTEOMIC TECHNOLOGIES FOR CANCER

Note: It is recommended to use a global 1:1 binding model. However, for covalent immobilization using the AR2G biosensors, a 2:1 heterogeneous binding model may provide better fitting. The signal should not have an on rate so fast that it saturates the sensor immediately and not be so slow that it cannot generate enough of an appropriate signal to fit properly. If there is contamination or impurities a 2:1 Heterogeneous ligand binding model may be more effective.

- 7.4.14. After global fitting, the calculated KD will be identical for each analyte concentration. Examine the Full X^2 value. Ideally, this value should be < 3. Examine the R^2 value. Ideally, this value should be > 0.95. Examine the residuals of the fit. Residuals should not be > +/- 10% nm of the maximum fitted curve. Re-analyze the data set if necessary, to fit the data. When analysis is complete, document the kinetics parameters, K<sub>a</sub> and K<sub>d</sub>, and the affinity KD value in the appropriate laboratory notebook.
- 7.4.15. Export the data analysis results to excel using the Export options at the top of the panel. Print out a copy of the sensorgrams for documentation.

## 7.5. Post Experimental Clean-up.

7.5.1. Discard tips after kinetics have been determined and remove plates from the instrumentation. Use a Kimwipe with 70% IPA to gently clean the light emitting sensor head.

## 8. MAINTENANCE

- 8.1. Make sure that spills are cleaned up as soon as they are discovered.
- 8.2. Remove any "stray" sensors that may have dropped into the instrument.
- 8.3. Make sure that the sensor "waste container" is emptied on a regular basis.

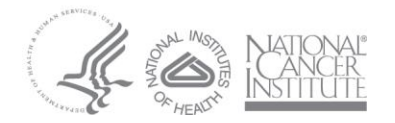

- 8.4. The waste container will hold 5 trays, or 480 sensors and the software will remind you to empty the tray after five runs –it is best to empty it after each run.
- 8.5. If possible, keep the Octet system on at All Times. Turn the system on / off will shorten the lifespan of the Lamp. At the end of the day, just close the Data Acquisition Program and keep the computer & Octet on.
- 8.6. Close the Data Acquisition Program at the end of the day (after the last experiment) and initiate the system on the following day to ensure "connectivity" of Octet & Software
- 8.7. Refresh/Reboot computer monthly to refresh internal memory
- 8.8. It is advised to have a yearly system check by a ForteBio Engineer performing a Preventive Maintenance.
- 8.9. Sensor manifold may accrue buffer salt residue, impeding the light source and effecting the sensorgram acquisition. Wiping the manifold with 70% IPA with a soft paper towel at least once a month will prevent the build-up of unwanted contaminants.

## 9. <u>REFERENCES</u>

- 9.1. Octet Red96e<sup>™</sup> Octet® System Data Acquisition User Guide, Release 11.1
- 9.2. Operating Guildelines for the Octet Red96e<sup>™</sup> Octet® System
- 9.3. Biomolecular Binding Kinetics Assays on the Octet Platform, Application Note #14
- 9.4. Octet® and BLItz® Systems: Optimize ligand loading density, Published 03/04/2019 06:28 PM | Updated 03/04/2019 06:35 PM
- 9.5. ForteBio Amine Reactive Second Generation (AR2G) Biosensors Technical Note #26

## 10.<u>APPENDIX A</u>

10.1. Optimize ligand loading density

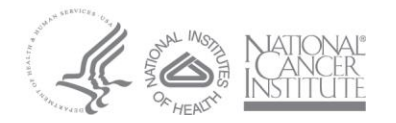

- 10.1.1. On the bench, pipette 200 uL/ well of deionized, 0.22 μm H<sub>2</sub>O into wells A1 H1 of a new Greiner Bio-One black 96 well plate (hydration tray).
- 10.1.2. Open a new pack of anti-mouse IgG Fc capture (AMC) (or Protein A/G) biosensors. Or alternatively, a pack that has already been opened can also be used if it is has been stored properly with the opening sealed shut.
- 10.1.3. Gently place the green biosensor tray containing eight AMC biosensors that correspond to wells A1 H1 on top of the hydration tray (black) taking care not to touch the tips of the biosensors. If necessary, use the Octet dedicated multichannel pipettor to transfer biosensors to the appropriate wells in the green biosensor tray before placing it on top of the hydration tray.
- 10.1.4. Place the biosensor hydration tray into the Octet Red 96e instrument on the left side. Hydrate the eight AMC biosensors for at least ten minutes.
- 10.1.5. Remove the 10X kinetics buffer from 4°C and let it equilibrate to room temperature.
- 10.1.6. In a 50 mL conical tube, dilute 2.0 mL of 10X PBS into 18 mL of 0.22 um filtered H<sub>2</sub>O making a 20 mL 1X PBS stock solution.
- 10.1.7. In a 50 mL conical tube, dilute 2.0 mL of 10X Kinetics Buffer into 18 mL of 1X PBS solution making a 20 mL 1X kinetics buffer stock solution.
- 10.1.8. Remove the test monoclonal antibody (mouse or rabbit) from storage (4°C or -20°C) and let it equilibrate to room temperature.
- 10.1.9. Using 1.5 mL Eppendorf tubes, serially dilute the mouse or rabbit monoclonal antibody two-fold from 20 ug/mL to 0.313 ug/mL in 1X kinetics buffer as seen below.

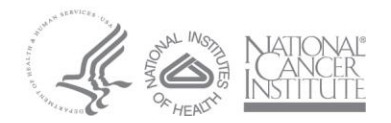

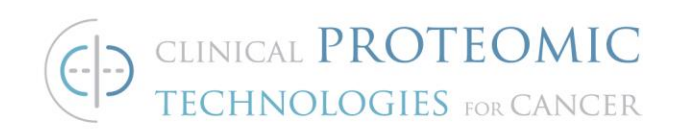

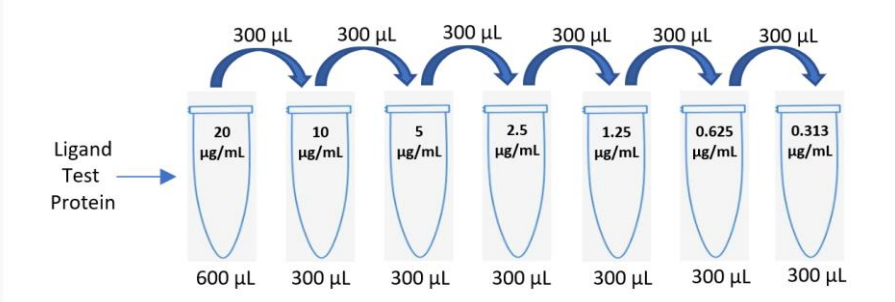

- 10.1.10. Remove the test protein or peptide analyte(s) from storage. Let the test protein or peptide analyte(s) equilibrate to room temperature.
- 10.1.11. Dilute the test protein or peptide analyte(s) to a single high concentration ~ 20 x KD in 1X kinetics buffer for a total volume of 1.6 mL. Or, dilute the test protein or peptide analyte(s) to 50 nM if the KD is not known.
- 10.1.12. Pipette 200 uL each of 1X kinetics buffer, mouse or rabbitmonoclonal antibody, and protein test analyte into a new black 96-well, Greiner Bio-One microplate as seen below:

## NOTE: Be sure to include a no ligand reference biosensor (red well) to test for non-specific binding.

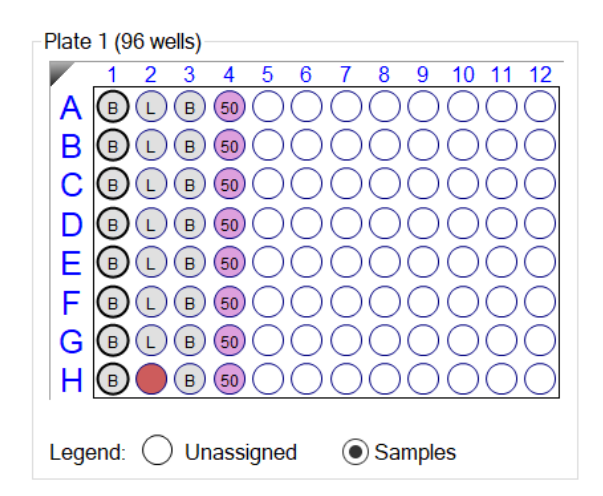

- 10.1.13. Place the sample plate into the right side of the instrument.
- 10.1.14. Set up the assay on the Sartorius Octet Red96e instrument.

## 10.1.15. Ligand Optimization Assay Setup on the Octet

10.1.13.1. Click on File -> Open Method File...

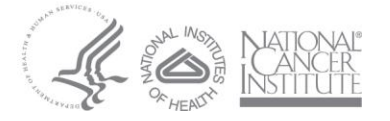

10.1.13.2. Navigate to Share -> Instrumentation -> Octet -> Training, and open the

#### Ligand\_Density\_Optimization\_Template

- 10.1.13.3. In the *Plate Definition* tab, highlight the *Test Ligand* in Wells A1-H1 under the Sample ID Column.
  - 10.1.13.4. Right click after selecting all wells and select Set Well Data.
  - 10.1.13.5. Input the appropriate name of the test ligand.
  - 10.1.13.6. Verify the titration under the Concentration (ug/mL) column ranges from 20 ug/mL 0.313 ug/mL.
  - 10.1.13.7. Highlight the *Test Analyte* in Wells A4 H4 under the Sample ID column.
  - 10.1.13.8. Right click after selecting all wells and select Set Well Data.
  - 10.1.13.9. Input the appropriate name of the test analyte.
  - 10.1.13.10. Input the molecular weight of the test analyte (kDa).
  - 10.1.13.11. Input the molar concentration of the test analyte (nM).

| Well        | Sample ID          | <b>Replicate Group</b> | Туре      | Conc (µq/ml) | MW (kD) | Molar Conc (nM) |
|-------------|--------------------|------------------------|-----------|--------------|---------|-----------------|
| B A1        | 1X Kinetics Buffer |                        | Buffer    |              |         |                 |
| 🖲 B1        | 1X Kinetics Buffer |                        | Buffer    |              |         |                 |
| B C1        | 1X Kinetics Buffer |                        | Buffer    |              |         |                 |
| 🖲 D1        | 1X Kinetics Buffer |                        | Buffer    |              |         |                 |
| 🖲 E1        | 1X Kinetics Buffer |                        | Buffer    |              |         |                 |
| 🖲 F1        | 1X Kinetics Buffer |                        | Buffer    |              |         |                 |
| 🖲 G1        | 1X Kinetics Buffer |                        | Buffer    |              |         |                 |
| 🖲 H1        | 1X Kinetics Buffer |                        | Buffer    |              |         |                 |
| 🕒 A2        | Test Ligand        |                        | Load      | 20           |         |                 |
| 🛈 B2        | Test Ligand        |                        | Load      | 10           |         |                 |
| C2 🛈        | Test Ligand        |                        | Load      | 5            |         |                 |
| 🛈 D2        | Test Ligand        |                        | Load      | 2.5          |         |                 |
| 🛈 E2        | Test Ligand        |                        | Load      | 1.25         |         |                 |
| 🛈 F2        | Test Ligand        |                        | Load      | 0.625        |         |                 |
| 🕛 G2        | Test Ligand        |                        | Load      | 0.313        |         |                 |
| 🔵 H2        | 1X Kinetics Buffer |                        | Reference | 0            |         |                 |
| B A3        | 1X Kinetics Buffer |                        | Buffer    |              |         |                 |
| B B3        | 1X Kinetics Buffer |                        | Buffer    |              |         |                 |
| B C3        | 1X Kinetics Buffer |                        | Buffer    |              |         |                 |
| B D3        | 1X Kinetics Buffer |                        | Buffer    |              |         |                 |
| B E3        | 1X Kinetics Buffer |                        | Buffer    |              |         |                 |
| B F3        | 1X Kinetics Buffer |                        | Buffer    |              |         |                 |
| 🖲 G3        | 1X Kinetics Buffer |                        | Buffer    |              |         |                 |
| B H3        | 1X Kinetics Buffer |                        | Buffer    |              |         |                 |
| O A4        | Test Analyte       |                        | Sample    | 5            | 100     | 50              |
| 🔘 B4        | Test Analyte       |                        | Sample    | 5            | 100     | 50              |
| O C4        | Test Analyte       |                        | Sample    | 5            | 100     | 50              |
| O D4        | Test Analyte       |                        | Sample    | 5            | 100     | 50              |
| 🔘 E4        | Test Analyte       |                        | Sample    | 5            | 100     | 50              |
| <b>O</b> F4 | Test Analyte       |                        | Sample    | 5            | 100     | 50              |
| <b>O</b> G4 | Test Analyte       |                        | Sample    | 5            | 100     | 50              |
| O H4        | Test Analyte       |                        | Sample    | 5            | 100     | 50              |

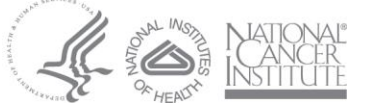

## 10.1.13.12. Click on the Assay Definition tab. Verify the assay

|   | Name          | Time | Shake speed | Type         | Threshold |
|---|---------------|------|-------------|--------------|-----------|
|   | Baseline      | 180  | 1000        | Baseline     |           |
|   | Loading       | 300  | 1000        | Loading      |           |
| • | Equilibration | 600  | 1000        | 🛏 Baseline   |           |
|   | Association   | 600  | 1000        | Association  |           |
|   | Dissociation  | 600  | 1000        | Dissociation |           |

#### settings as seen below:

#### Assay Steps List-

| New A | Assay | Move   | e Up Move Dov | vn Remove I  | Replicate Edit Step Info Tab | le         |
|-------|-------|--------|---------------|--------------|------------------------------|------------|
| Assay | No.   | Sample | Step Name     | Step Type    | Sensor Type                  | Assay Time |
| 1     | 1     | 1      | Equilibration | 🛥 Baseline   | AMC (Anti-mlgG Fc Capture)   |            |
| 1     | 2     | 2      | Loading       | Loading      | AMC (Anti-mlgG Fc Capture)   |            |
| 1     | 3     | 3      | Baseline      | 🛥 Baseline   | AMC (Anti-mlgG Fc Capture)   |            |
| 1     | 4     | 4      | Association • | Association  | AMC (Anti-mlgG Fc Capture)   |            |
| 1     | 5     | 3      | Dissociation  | Dissociation | AMC (Anti-mlgG Fc Capture)   | 0:38:40    |

10.1.13.13. Click on the Sensor Assignment tab. Verify the biosensors appear as seen below.

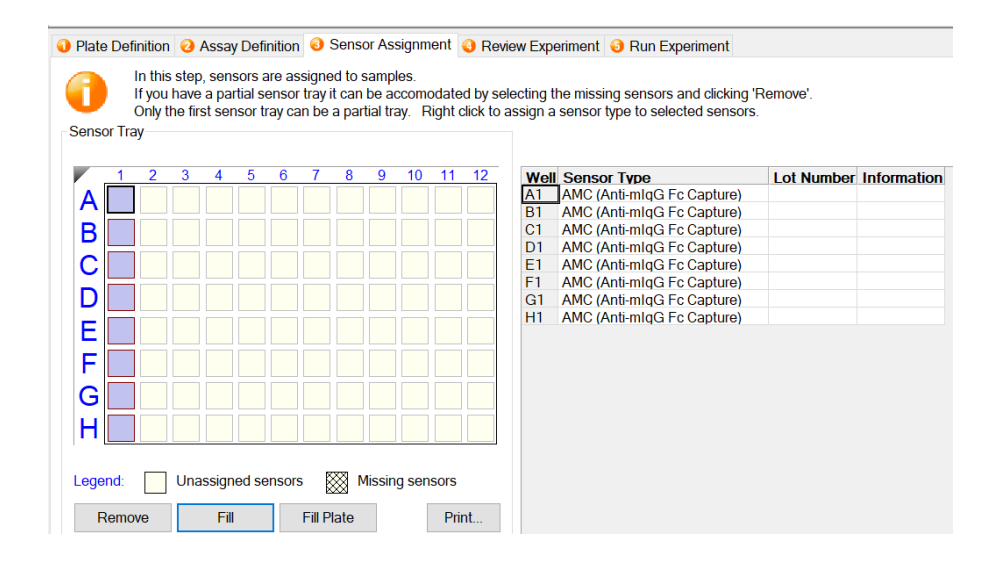

10.1.13.14. Click on the Review Experiment tab. Review the assay steps by moving the blue slider.

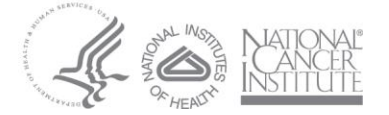

## CLINICAL PROTEOMIC TECHNOLOGIES FOR CANCER

10.1.13.15. Click on the Run Experiment tab. In the "Data File Location and Names" section, assign a primary directory folder destination in the "Kinetics data repository" field but clicking on the ellipses and creating folder in that destination. Assign a secondary "Experiment run name" folder within the primary destination clicking on the arrow and creating folder in that destination. In the "Run Settings" section check the "Delayed experiment start" box and get the timer for 600 seconds. Check the box with the option to "Shake sample plate while waiting". Check the box with the option for "Open runtime charts automatically" as well as the sub option "Automatically save runtime chart". Check the option "Set plate temperature (\*C) to 25. Within the "Advanced Settings" location, set the acquisition rate to "Standard kinetics (5.0Hz, averaging by 20) ". Then proceed to start the experiment by clicking on the areen "Go" button.

#### 10.1.16. Data Analysis

- 10.1.16.1. Open the ForteBio Data Analysis HT software. Click on the new workspace icon at the left of the screen.
- 10.1.16.2. Browse to the folder where the run was saved. Drag the pink results folder to the middle of the new workspace.
- 10.1.16.3. After the sensorgrams from the assay are loaded, click on the "Pre-Processed Data" tab at the top of the page.
- 10.1.16.4. Examine the sensorgrams. Evaluate the stability of the loading of the ligand molecule and the quantity of surface that was loaded onto the biosensors.

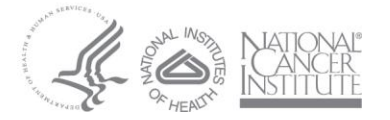

## Note: For large molecules, it is important to avoid saturation of the biosensor to prevent overcrowding and any stearic hindrance that may occur with the analyte.

10.1.16.5. Select the optimum ligand loading density. It should be low enough to yield a *homogeneous* analyte binding signal of *sufficiently high* magnitude to allow scope for an analyte dilution series during the subsequent kinetics assay. Note: The following are recommended signals for the

biosensors after 5-10 minutes of loading. AMC: 0.5 – 2 nm ProA: 1 – 3 nm

 $\mathsf{PIUA.} \mathsf{I} = \mathsf{S} \mathsf{IIII}$ 

ProG: 0.5 – 1.5 nm

AR2G: 0.5 – 2 nm

SAX: 0.5 – 3 nm for large molecule

- 10.2. Optimize the pH for Ligand Loading
  - 10.2.1. On the bench, pipette 200 uL/ well of deionized, 0.22 μm H<sub>2</sub>O into wells A1 – F1 of a new Greiner Bio-One black 96 well plate (hydration tray).
  - 10.2.2. Open a new pack of Amine Reactive Second Generation (AR2G) biosensors. Or alternatively, a pack that has already been opened can also be used if it is has been stored properly with the opening sealed shut.
  - 10.1.16. Gently place the green biosensor tray containing six AR2G biosensors that correspond to wells A1 F1 on top of the hydration tray (black) taking care not to touch the tips of the biosensors. If necessary, use the Octet dedicated multichannel pipettor to transfer biosensors to the appropriate wells in the green biosensor tray before placing it on top of the hydration tray.

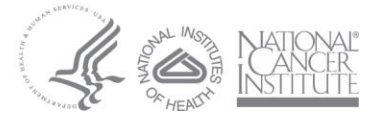

- 10.1.17. Place the biosensor hydration tray into the Octet Red 96e instrument on the left side. Hydrate the six AR2G biosensors for at least ten minutes.
- 10.1.18. Remove the 10X kinetics buffer from 4°C and let it equilibrate to room temperature.
- 10.1.19. In a 50 mL conical tube, dilute 2.0 mL of 10X PBS into 18 mL of 0.22 um filtered H<sub>2</sub>O making a 20 mL 1X PBS stock solution.
- 10.1.20. In a 50 mL conical tube, dilute 2.0 mL of 10X Kinetics Buffer into 18
   mL of 1X PBS solution making a 20 mL 1X kinetics buffer stock solution.
- 10.1.21. Add 200 uL of 1X kinetics buffer wells A5 F5 on a new Greiner Bio-One black 96 well assay plate.
- 10.1.22. Add 200 uL of water to wells A1 F1 (B).
- 10.1.23. Remove the test monoclonal antibody from storage (4°C or -20°C) and let it equilibrate to room temperature.
- 10.1.24. Using 1.5 mL Eppendorf tubes, dilute the monoclonal antibody to 10 ug/mL in 10 mM sodium acetate pH 4.0, pH 5.0, and pH 6.0.
  Prepare 250 uL of each pH concentration (for 2 wells). Add 200 uL / well of pH 4.0 to wells A3 and B3. Add 200 uL / well of pH 5.0 to wells C3 and D3. Add 200 uL / well of pH 6.0 to wells E3 and F3.
- 10.1.25. Remove the test protein or peptide analyte(s) from storage. Let the test protein or peptide analyte(s) equilibrate to room temperature.
- 10.1.26. Dilute the test protein or peptide analyte(s) to a single high concentration ~ 20 x KD in 1X kinetics buffer for a total volume of 1.3 mL. Or, dilute the test protein or peptide analyte(s) to 50 nM if the KD is not known. Add 200 uL / well to wells A6 – F6 (Pink).
- 10.1.27. Remove one aliquot each of EDC (400 mM) and s-NHS (200 mM) from the -20C. Thaw at room temperature.
- 10.1.28. Vortex briefly after thawing.
- 10.1.29. Prepare 1300  $\mu$ L of a 20 mM EDC and 10 mM s-NHS working reagent mix by adding 65  $\mu$ L each of the stock EDC and s-NHS

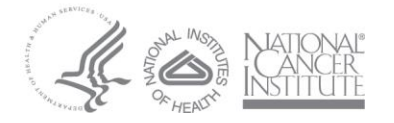

reagents to 1170  $\mu$ L of water. Mix thoroughly. Pipette 200  $\mu$ L/well of the EDC/s-NHS mixture into wells A2 – F2 (A).

Note: Use or refreeze EDC and s-NHS aliquots within 10 hours of thawing. Use EDC and s-NHS within 1 hour of mixing them together.

- 10.1.30. Remove 1M ethanolamine pH 8.5 from 4C.
- 10.1.31. Add 200 uL of 1M ethanolamine pH 8.5 to wells A4 F4 (Q).
- 10.1.32. Verify that the sample plate appears as seen below:

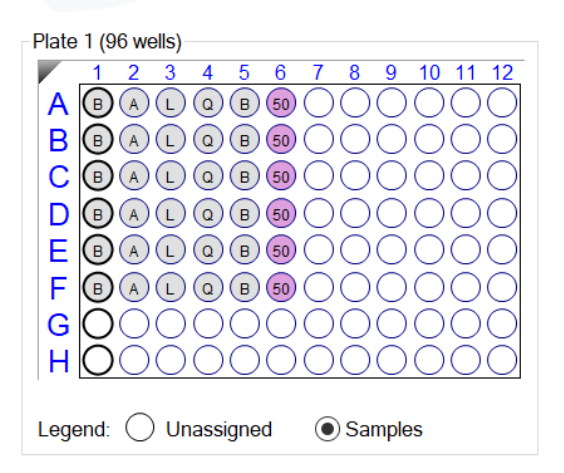

- 10.1.33. Place the sample plate into the right side of the instrument.
- 10.1.34. Set up the assay on the Sartorius Octet Red96e instrument.
- 10.1.35. pH Loading Optimization Assay Setup on the Octet
  - 10.1.35.1. Click on File -> Open Method File...
  - 10.1.35.2. Navigate to Share -> Instrumentation -> Octet -> Training, and open the

## AR2G\_pH\_Scouting\_Template

- 10.1.35.3. In the *Plate Definition* tab, highlight the *Test Ligand* in Wells A1-F1 under the Sample ID Column.
- 10.1.35.4. Right click after selecting all wells and select Set Well Data.
- 10.1.35.5. Input the appropriate name of the test ligand.

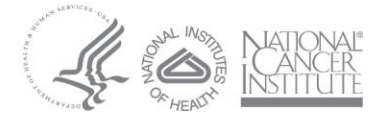

## CLINICAL PROTEOMIC TECHNOLOGIES FOR CANCER

- 10.1.35.6. Verify the antibody concentration (ug/mL) column. A starting ligand concentration of at least 20 ug/mL is recommended. The ligand concentration may be decreased to as low as 5 ug/mL, however the immobilization time should be increased.
- 10.1.35.7. Highlight the *Test Analyte* in Wells A4 H4 under the Sample ID column.
- 10.1.35.8. Right click after selecting all wells and select Set Well Data.
- 10.1.35.9. Input the appropriate name of the test analyte. Input the molecular weight of the test analyte (kDa).

10.1.35.10. Verify the Assay Definition as seen below.

| Ste | p Data List — |         |           |                            |                 |            |                  |                         |                              |              |            |         |
|-----|---------------|---------|-----------|----------------------------|-----------------|------------|------------------|-------------------------|------------------------------|--------------|------------|---------|
|     | Add Copy R    |         | Remov     | Remove Regeneration Params |                 | Thresho    | old Params       | 5                       |                              |              |            |         |
|     | Name          | Time    | Shake     | speed                      |                 | •          | Th               | reshold                 | d                            |              |            |         |
| •   | Equilibration | n 60    | 1000      |                            | ₩ Cu            | istom      |                  |                         |                              |              |            |         |
|     | Activation    | 300     | 1000      |                            | ± Ac            | tivation   |                  |                         |                              |              |            |         |
|     | Loading       | 600     | 1000      |                            | 🖌 Lo            | ading      |                  |                         |                              |              |            |         |
|     | Quenching     | 300     | 1000      |                            | Ł Qı            | uenching   |                  |                         |                              |              |            |         |
|     | Baseline      | 120     | 1000      |                            | 🛥 Ba            | aseline    |                  |                         |                              |              |            |         |
|     | Association   | 300     | 1000      |                            | 🗠 As            | sociation  |                  |                         |                              |              |            |         |
|     | Dissociation  | n 300   | 1000      |                            | 占 Dis           | ssociation |                  |                         |                              |              |            |         |
| Ass | ay Steps List | i       |           |                            |                 |            |                  |                         |                              |              |            |         |
| N   | lew Assay     | Move    | Up        | Move Do                    | wn              | Remove     | Rep              | licate                  | Edit Step                    | Info Tal     | ble        |         |
| A   | ssay No. Sa   | ample S | Step Na   | ame                        | Step            | о Туре     | Senso            | r Type                  |                              |              | Assay Time | Comment |
| 1   | 1 1           | E       | Equilibra | tion 🔹                     | <del>蒮</del> Cu | istom      | AR2G (           | Amine                   | Reactive 2nd                 | Gen) -       |            |         |
| 1   | 2 2           | ŀ       | Activatio | n                          | 🛨 Ac            | tivation   | AR2G (           | Amine                   | Reactive 2nd                 | Gen)         |            |         |
| 1   | 3 3           | L       | oading    |                            | 🖌 Lo            | ading      | AR2G (           | Amine                   | Reactive 2nd                 | Gen)         |            |         |
| 1   | 4 4           | (       | Quenchi   | ng                         | 🛃 Qu            | lenching   | AR2G (           | Amino                   | Reactive 2nd                 | Gen)         |            |         |
| 1   | 5 5           | E       | Baseline  |                            | 🛏 Ba            | solino     |                  | Amme                    |                              |              |            |         |
|     |               |         | 54001110  |                            |                 | 1361116    | AR2G (           | Amine                   | Reactive 2nd                 | Gen)         |            |         |
| 1   | 6 6           | - A     | Associat  | ion                        | 🖌 As            | sociation  | AR2G (<br>AR2G ( | Amine<br>Amine<br>Amine | Reactive 2nd<br>Reactive 2nd | Gen)<br>Gen) |            |         |

- 10.1.35.11. Review the sensor assignment.
- 10.1.35.12. Review the Experiment using the blue slider.
- 10.1.35.13. Click on the Run Experiment tab. In the "Data File Location and Names" section, assign a primary directory folder destination in the "Kinetics data repository" field but clicking on the ellipses and

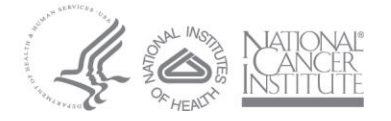

## CLINICAL PROTEOMIC TECHNOLOGIES FOR CANCER

creating folder in that destination. Assign a secondary "Experiment run name" folder within the primary destination clicking on the arrow and creating folder in that destination. In the "Run Settings" section check the "Delayed experiment start" box and get the timer for 600 seconds. Check the box with the option to "Shake sample plate while waiting". Check the box with the option for "Open runtime charts automatically" as well as the sub option "Automatically save runtime chart". Check the option "Set plate temperature (\*C) to 25. Within the "Advanced Settings" location, set the acquisition rate to "Standard kinetics (5.0Hz, averaging by 20) ". Then proceed to start the experiment by clicking on the green "Go" button.

- 10.1.36. Data Analysis
  - 10.1.36.1. Open the ForteBio Data Analysis HT software. Click on the new workspace icon at the left of the screen.
  - 10.1.36.2. Browse to the folder where the run was saved. Drag the pink results folder to the middle of the new workspace.
  - 10.1.36.3. After the sensorgrams from the assay are loaded, click on the "Pre-Processed Data" tab at the top of the page.
  - 10.1.36.4. Examine the sensorgrams. Evaluate the stability of the loading of the ligand molecule and the quantity of surface that was loaded onto the biosensors. The recommended loading surface is 0.5 – 2.0 nm.
  - 10.1.36.5. Click on the "Kinetic Analysis" tab at the top of the page.

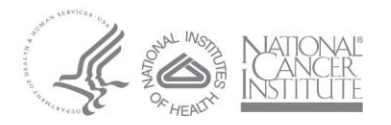

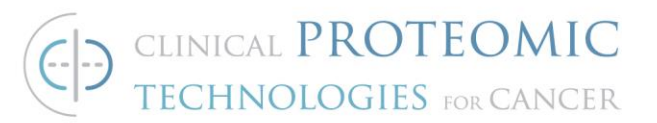

10.1.36.6. Perform the fitting according to the parameters seen below:

| ſ | Fitting Parameters                      |
|---|-----------------------------------------|
|   | Step to Analyze                         |
|   | Association Only                        |
|   | Dissociation Only                       |
|   | Association and Dissociation            |
|   | Binding Model                           |
|   | Model: 1:1 ×                            |
|   | Fitting                                 |
|   | Type: Global (Group)                    |
|   | Group By                                |
|   | Sample ID                               |
|   | Rmax Values                             |
|   | Sensor (Unlinked)                       |
|   | Compound (Unlinked)                     |
|   | ( ) Linked                              |
|   | Window of Interest (from start of step) |
|   | Association: 0.0 to 600.0 secs          |
|   | Dissociation: 0.0 to 1200.0 secs        |
|   | Set to Entire<br>Step Times Apply       |

10.1.36.7. Examine the analyte sensorgrams for stability in the curvature. Identify the pH which results in the maximum signal under the mildest conditions.

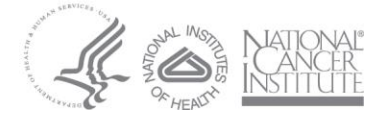